## **Consultar Eventos**

| Sistema            | SIGAA            |
|--------------------|------------------|
| Módulo             | Portal Público   |
| Atividade          | Qualquer Usuário |
| Última Atualização | 05.05.2015       |

Esta funcionalidade permitirá aos usuários (externos e internos) consultarem os eventos de extensão desenvolvidos pela Instituição. Ainda é possível visualizar os detalhes de cada evento e entrar em contato com os participantes.

Para realizar esta operação, o usuário deverá acessar o SIGAA  $\rightarrow$  Portal Público  $\rightarrow$  Extensão  $\rightarrow$  Eventos.

O sistema exibirá a seguinte tela:

|                      | Busca por Ações de Extensão         |
|----------------------|-------------------------------------|
| 📃 Título da Ação     |                                     |
| 🔽 Tipo de Atividade  | EVENTO 🗸                            |
| Unidade Responsável: | SELECIONE UM DEPARTAMENTO           |
| Coordenador:         |                                     |
| Ano                  | 2013                                |
|                      | Buscar                              |
|                      |                                     |
|                      |                                     |
|                      | Nenhuma ação de extensão localizada |
|                      | << voltar ao menu principal         |
|                      |                                     |

Caso desista da operação, clique em *Cancelar*. Esta operação será válida sempre que estiver disponível.

Para voltar para a tela anterior, clique no link << voltar ao menu principal.

Para prosseguir o usuário deverá preencher um ou mais dos seguintes campos:

- <u>Título da Ação</u>: Informe o título da ação de extensão;
- <u>Tipo de Atividade</u>: Este campo já virá preenchido com o tipo de atividade <u>EVENTO;</u>
- <u>Unidade Responsável</u>: Escolha a opção desejada, entre as disponíveis no sistema;
- <u>Coordenador</u>: Informe o nome do coordenador da ação de extensão. Ao digitar as letras iniciais, o sistema gerá uma lista de possíveis resultados para que o usuário possa escolher a opção desejada;
- <u>Ano:</u> Insira o ano da ação de extensão a ser buscada.

Exemplificamos com *Tipo de Atividade* <u>EVENTO</u> e *Ano* <u>2013</u>. Em seguida, clique em **Buscar**. A tela seguinte será apresentada:

| 📃 Título da Ação     |                           |   |
|----------------------|---------------------------|---|
| 📝 Tipo de Atividade  | EVENTO                    | • |
| Unidade Responsável: | SELECIONE UM DEPARTAMENTO | • |
| Coordenador:         |                           |   |
| Ano                  | 2013                      |   |

| AÇÕES DE EXTENSÃO LOCALIZADAS (15)                                                                                                    |        |               |  |  |  |
|----------------------------------------------------------------------------------------------------|--------|---------------|--|--|--|
| Ano/Título                                                                                                    | Tipo   | Departamento  |  |  |  |
| 2013 - COLÓQUIO INTERNACIONAL DE NEUROCIÊNCIA COGNITIVA                                                                                                    | EVENTO | INST. CÉREBRO |  |  |  |
| 2013 - VAGALUMES (I)                                                                                                    | EVENTO | ARTES/CCHLA   |  |  |  |
| 2013 - RESPONSABILIZAÇÃO E CUSTO FRENTE AOS DESAFIOS DA COOPERAÇÃO                                                                                                    | EVENTO | DCC/CCSA      |  |  |  |
| 2013 - Programa de Aperfeiçoamento para Professores de Matemática do Ensino Médio                                                                                           | EVENTO | MAT/CCET      |  |  |  |
| 2013 - III ENCONTRO DO PROGRAMA DE RESIDÊNCIA EM CIRURGIA E TRAUMATOLOGIA BUCO-MAXILO-FACIAL DO DEPARTAMENTO<br>DE ODONTOLOGIA E HOSPITAL UNIVERSITÁRIO ONOFRE LOPES - UFRN | EVENTO | DOD/CCS       |  |  |  |
| 2013 - SEMANA DE INTEGRAÇÃO DO CURSO DE BIBLIOTECONOMIA 2013.1                                                                                                    | EVENTO | CCBIB/CCSA    |  |  |  |
| 2013 - Ciclo de palestras do Programa de Pós-Graduação em Enfermagem da UFRN                                                                                                | EVENTO | DENFER/CCS    |  |  |  |
| 2013 - Registros de Enfermagem e Sistematização da assist~encia de Enfermagem                                                                                               | EVENTO | CCENF/CCS     |  |  |  |
| 2013 - Programa de Aperfeiçoamento para Professores de Matemática do Ensino Médio 2013.1                                                                                    | EVENTO | CCM/CERES     |  |  |  |
| 2013 - Apresentação do Projeto do Novo Marco Regulatório da Internet no Brasil                                                                                              | EVENTO | DPU/CCSA      |  |  |  |
| 2013 - CONFERÊNCIAS INTERMUNICIPAIS DE EDUCAÇÃO DO RIO GRANDE DO NORTE (COIMES)                                                                                             | EVENTO | DFPE/CE       |  |  |  |
| 2013 - Trilhas Potiguares 2013 - Questionário                                                                                                    | EVENTO | PROEX         |  |  |  |
| 2013 - Conferência Estadual de Educação COEEd                                                                                                    | EVENTO | DFPE/CE       |  |  |  |
| 2013 - 1ª SEMANA DE AQUICULTURA DA ESCOLA AGRÍCOLA DE JUNDIAÍ                                                                                                    | EVENTO | EAJ           |  |  |  |
| 2013 - MUTIRÃO BRASILEIRO DE COMUNICAÇÃO                                                                                                    | EVENTO | COSO/CCHLA    |  |  |  |

Para visualizar detalhes de uma das ações encontradas na lista, clique no link referente ao seu Ano/Título. Exemplificamos com <u>2013 - Apresentação do Projeto do Novo Marco</u> <u>Regulatório da Internet no Brasil</u>. A página seguinte será visualizada:

|                                                                                                    | AÇÃO DE                                           | EXTENSÃO                               |                            |  |
|----------------------------------------------------------------------------------------------------|---------------------------------------------------|----------------------------------------|----------------------------|--|
| Título:                                                                                                    | Apresentação do Projeto do Novo Marco Reg         | ulatório da Internet no Brasil         |                            |  |
| Ano:                                                                                                    | 2013 Nº Bolsas Concedidas: 0                      | Nº Discentes Envolvidos:               | 0 Público Estimado: 50     |  |
| Área Principal:                                                                                                    | DIREITOS HUMANOS E JUSTIÇA                        | Área do CNPq:                          | Ciências Sociais Aplicadas |  |
| Unidade Proponente:                                                                                                    | DEPARTAMENTO DE DIREITO PUBLICO                   | UNIDADES ENVOLVIDAS:                   |                            |  |
| Tipo:                                                                                                    | EVENTO                                            |                                        |                            |  |
| Municípios de Realização:                                                                                                    | NATAL - RN                                        |                                        |                            |  |
| Espaços de Realização:                                                                                                    |                                                   |                                        |                            |  |
| Fonte de Financiamento:                                                                                                    | AÇÃO AUTO-FINANCIADA                              |                                        |                            |  |
| Tipo do Evento:                                                                                                    | CONFERÊNCIA                                       | Carga Horária:                         | 4 Quantidade de Vagas: 0   |  |
| RESUMO                                                                                                    |                                                   |                                        |                            |  |
| Conferência para a apresent                                                                                                    | ação do Projeto do Novo Marco Regulatório da      | Internet no Brasil.                    |                            |  |
| PROGRAMAÇÃO                                                                                                    |                                                   |                                        |                            |  |
| 9h - Cadastramento  10h<br>PúBLICO ALVO                                                                                                    | n às 12h - Palestra I  14h às 16 - Palestra II  1 | .6h às 18h - Palestra III/Encerramento |                            |  |
| Conteúdo protegido<br>MEMBROS DA EQUIPE                                                                                                    |                                                   |                                        |                            |  |
| NOME DO SERVIDOR<br>Categoria: EXTERNO<br>Função : MINISTRANTE<br>Imagão : COORDENADOR(A)<br>Imagão : COORDENADOR(A)<br>Imagão : COORDENADOR(A)<br>Imagão : COORDENADOR(A)<br>Imagão : COORDENADOR(A)<br>Imagão : COORDENADOR(A)<br>Imagão : COORDENADOR(A)<br>Imagão : COORDENADOR(A)<br>Imagão : COORDENADOR(A)<br>Imagão : COORDENADOR(A)<br>Imagão : COORDENADOR(A)<br>Imagão : COORDENADOR(A) |                                                   |                                        |                            |  |
| LISTA DE FOTOS                                                                                                    |                                                   |                                        |                            |  |
| Não há fotos cadastradas                                                                                                    | s para esta ação                                  |                                        |                            |  |
|                                                                                                    | <<                                                | voltar                                 |                            |  |
|                                                                                                    |                                                   |                                        |                            |  |

Clique em Voltar para retornar para a página anterior.

Nesta tela é possível visualizar os detalhes do evento de extensão selecionado. O usuário também visualizará o resumo e a programação do evento.

Caso queira entrar em contato com um dos participantes, clique no link **Entre em contato**. A página do usuário para envio de email será gerada automaticamente.

Para visualizar a página pública de um docente, clique no link com o nome do mesmo e a tela a seguir será visualizada:

|                                 | Nome Do Docente                                                                      |
|---------------------------------|--------------------------------------------------------------------------------------|
|                                 | LEM - DEPARTAMENTO DE LINGUAS E LITERATURAS ESTRANGEIRAS MODERNAS                    |
|                                 | 5 PERFIL PESSOAL                                                                     |
|                                 | Descrição pessoal                                                                    |
|                                 | Não informado                                                                        |
|                                 | Formação acadêmica/profissional (Onde obteve os títulos, atuação profissional, etc.) |
|                                 | Não informado                                                                        |
|                                 | Áreas de Interesse (áreas de interesse de ensino e pesquisa)                         |
| NOME DO DOCENTE                 | Não informado                                                                        |
| DEPARTAMENTO DE DIREITO PUBLICO | Currículo Lattes:                                                                    |
| Perfil Pessoal                  | http://lattes.cnpq.br/3134219236556237                                               |
|                                 |                                                                                      |
| 🦣 Produçao Intelectual          | R FORMAÇÃO ACADÊMICA                                                                 |
| 😝 Disciplinas Ministradas       | - MESTRADO                                                                           |
| 🍦 Projetos de Pesquisa          | Mestre<br>Universidade Federal do Rio Grande do Norte                                |
| 💝 Atividades de Extensão        | - GRADUAÇÃO                                                                          |
| 🔋 Projetos de Monitoria         | BACHAREL EM DIREITO<br>Universidade Federal da Paraíba                               |
|                                 | - MESTRADO                                                                           |
| IN ACTION PRINCIPAL             | Mestre<br>Universidade Federal da Paraíba                                            |
|                                 | - DOUTORADO                                                                          |
|                                 | DOUTOR<br>Universidade Federal de Campina Grande                                     |
|                                 | CONTATOS                                                                             |
|                                 | Endereço profissional                                                                |
|                                 | Universidade Federal do Rio Grande do Norte                                          |
|                                 | Sala                                                                                 |
|                                 | Não informado                                                                        |
|                                 | Telefone/Ramal                                                                       |
|                                 | 1234                                                                                 |
|                                 | Endereço eletrônico                                                                  |
|                                 | desenv@info.ufrn.br                                                                  |

# Inscrição Online

| Sistema            | SIGAA            |
|--------------------|------------------|
| Módulo             | Portal Público   |
| Atividade          | Qualquer Usuário |
| Última Atualização | 05.05.2015       |

Esta funcionalidade permitirá aos membros da comunidade externa participarem das ações de extensão desenvolvidas pela UFERSA. As inscrições realizadas estarão sujeitas a aprovação do coordenador da ação, para que então os inscritos possam ser efetivados como participantes na ação de extensão.

Para realizar esta operação, o usuário deverá acessar o SIGAA  $\rightarrow$  Portal Público  $\rightarrow$  Extensão  $\rightarrow$  Inscrições On-line.

O sistema exibirá a seguinte tela:

|                                                                                  |                                | BUSCA I   | POR AÇÕES D       | DE EXTENSÃO       | D                         |                       |          |   |   |          |
|----------------------------------------------------------------------------------|--------------------------------|-----------|-------------------|-------------------|---------------------------|-----------------------|----------|---|---|----------|
| [                                                                                | Título da Ação:                |           |                   |                   |                           |                       |          |   |   |          |
| l                                                                                | Tipo de TODO                   | )S 🔻      |                   |                   |                           |                       |          |   |   |          |
| [                                                                                | Área Temática: SE              | LECIONE   |                   | •                 |                           |                       |          |   |   |          |
| [                                                                                | Coordenador:                   |           |                   |                   |                           |                       |          |   |   |          |
|                                                                                  | Período:                       |           | até               | •                 |                           |                       |          |   |   |          |
|                                                                                  | 🛛 Apenas Inscrições Abe        | rtas ?    |                   |                   |                           |                       |          |   |   |          |
|                                                                                  |                                |           | Buscar Can        | celar             |                           |                       |          |   |   |          |
|                                                                                  |                                |           |                   |                   |                           |                       |          |   |   |          |
| LISTA DE CURSOS E EVENT                                                          | OS PARA INSCRIÇÃO              |           |                   |                   |                           |                       |          |   |   |          |
|                                                                                  | 🔍: Ver Detal                   | hes 🕲: In | screver-se        | 😽: Reenviar       | senha de acess            | D                     |          |   |   |          |
|                                                                                  |                                | CURSOS E  | EVENTOS LO        | CALIZADOS (2      | 2)                        |                       |          |   |   |          |
| Título                                                                           |                                | Tipo      | Inscrições<br>até | Total de<br>Vagas | Inscrições<br>Solicitadas | Inscrições<br>Aceitas | Situação |   |   |          |
| Curso de Estatística experimental<br>agrárias<br>Coordenacão: NOME DO COORDENADO | aplicada ás ciências<br>DR     | CURSO     | 29/06/2012        | 30                | 51                        | 0                     | ABERTA   | Q | 4 | <b>⊳</b> |
|                                                                                  |                                |           |                   |                   |                           |                       |          |   |   |          |
| I Congresso Norte-Riograndense s<br>Superior<br>Coordenação: NOME DO COORDENADO  | sobre inclusão no Ensino<br>DR | EVENTO    | 30/08/2012        | 200               | 0                         | 0                     | ABERTA   | Q | 4 | M        |
| I Congresso Norte-Riograndense :<br>Superior<br>Coordenação: NOME DO COORDENADO  | sobre inclusão no Ensino<br>OR | EVENTO    | 30/08/2012        | 200               | 0                         | 0                     | ABERTA   | Q | 4 | <b>₩</b> |

Caso desista da operação, clique em *Cancelar*. O sistema exibirá uma janela para confirmação. Esta operação será válida para todas as telas que apresentarem esta função.

Para voltar para o menu principal Portal Público, clique em Voltar ao menu principal.

O sistema lista automaticamente cursos e eventos disponíveis, porém o usuário poderá buscar por ações de extensão de acordo com os seguintes critérios:

- <u>Título da Ação</u>: Forneça o título da ação;
- <u>Tipo de Atividade</u>: Selecione o tipo da ação dentre <u>TODOS</u>, CURSO ou <u>EVENTO</u>.
- <u>Área Temática</u>: Escolha a área referente a ação de extensão;

- <u>Coordenador</u>: Informe o nome do coordenador da ação. Ao inserir as letras iniciais do nome do coordenador, o sistema exibirá uma lista automática de nomes para facilitar a busca;
- <u>Período</u>: Forneça o período da ação de extensão. Clique no ícone a para selecionar o período no calendário;
- <u>Apenas Inscrições Abertas</u>: Selecione esta opção para buscar somente por inscrições abertas.

Ao deslizar o cursor do mouse sobre o ícone 2, o sistema exibirá informações referentes a operação.

Para dar prosseguimento a operação, clique em **Buscar**. O sistema exibirá uma tela semelhante a apresentada acima.

O usuário poderá *Ver Detalhes*, *Inscrever-se* ou *Reenviar senha de acesso* referente ao resultado da busca. Estas operações serão explicadas nos tópicos a seguir.

### Ver Detalhes

O usuário poderá visualizar os detalhes das ações de extensão clicando no ícone  ${\mathbb Q}$ .

Exemplificaremos a operação clicando no *Título* <u>I Congresso Norte-Riograndense sobre</u> inclusão no Ensino Superior. O sistema exibirá a seguinte tela:

|                          |                     | AÇÃO DE                                                                | EXTENSÃO                                                                                                    |                             |  |
|--------------------------|---------------------|------------------------------------------------------------------------|----------------------------------------------------------------------------------------------------|-----------------------------|--|
| Título:                  | I Congr             | esso Norte-Riograndense sobre inclusã                                  | o no Ensino Superior                                                                                                    |                             |  |
| Ano:                     | 2012                | 2012 Nº Bolsas Concedidas: 0 Nº Discentes Envolvidos: 0 Público Estima |                                                                                                    |                             |  |
| Área Principal:          | EDUCA               | ÇÃO                                                                    | Área do CNPq:                                                                                                    | Ciências Humanas            |  |
| Unidade Proponente:      | DEPART              | AMENTO DE FISIOTERAPIA                                                 | UNIDADES ENVOLVIDAS:<br>DEPARTAMENTO DE MEDICINA CLÍNICA / CCS , PRÓ-REITORIA DE<br>ASSINTOS ESTIDANTIS / LIEDN PRÓ-DEITORIA DE GRADUAÇÃO / LIEDN |                             |  |
| Tipo:                    | EVENTO              | 1                                                                      |                                                                                                    |                             |  |
| Município de Realização: | NATAL -             | RN                                                                     | CENTRO DE EDUCAÇÃO / CE                                                                                                    |                             |  |
| Espaço de Realização:    | Auditóri<br>Central | o da Reitoria da UFRN, Campus                                          |                                                                                                    |                             |  |
| Fonte de Financiamento:  | FINANC              | IAMENTO INTERNO (Edital 09-2011 - A                                    | poio a Eventos Acadêmicos)                                                                                                    |                             |  |
| Tipo do Evento:          | CONG                | RESSO                                                                  | Carga Horária:                                                                                                    | 24 Quantidade de Vagas: 200 |  |

#### RESUMO

Educação inclusiva tem sido tema de discussão mundial refletindo avanços legais e politicas educacionais inclusive no Brasil. Tal discussão tem sido destacada na agenda do governo brasileiro repercutindo em políticas e ações afirmativas que buscam garantir o acesso e a permanencia com sucesso do aluno com necessidades educacionais especiais, particularmente daqueles com deficiência,no contexto universitário. Essa nova realidade da educação põe em evidencia a necessidade de uma reorganização política, pedagógica e estrutural por parte das Instituições de Ensino Superior (IES) que valorize as diferenças e singularidades de todos os estudantes sem distinção de raça, gênero ou qualquer outro tipo de condição apresentada. Mesmo diante dessa clareza, ainda ha pouco conhecimento produzido nessa área quando o lócus se refere as IES o que sinaliza para importância e relevância da presente proposta cujo objetivo principal é criar um espaço de interlocução entre as IES do RN para que socializem os conhecimentos construídos e as experiências em torno de uma efetiva inclusão na Educação Superior. Tal proposta de evento, traz implicito também a necessidade de fortalecer a interdisciplinaridade e a articulação entre o ensino, a pesquisa e a extensão com elementos indissociaveis para o desenvolvimento de uma cultura inclusiva e redes de apoio institucionais que der respostas as demandas contemporaneas à luz do paradigma da inclusão social.

#### PROGRAMAÇÃO

#### Eixos temáticos:

- Avaliação e estratégias para o processo de ensino-aprendizagem; Adaptação curricular para o estudante com NEE; 1
- 2.
- 3. Acessibilidade e tecnologias assistivas;
- Recursos pedagógicos; 5. Qualidade de vida do estudante com NEE;
- 6. 7. Núcleos de acessibilidade no Ensino Superior; Formação docente para o atendimento a estudantes com NEE;
- 8.
- Políticas institucionais voltadas para acesso e permanência de estudantes com NEE; Educação e trabalho da pessoa com deficiência no contexto da sociedade;
- 10. Cultura, esporte e lazer como promotores da inclusão social;
- Serviços de apoio para estudantes com NEE. 11.

#### PÚBLICO ALVO

Docentes, discentes e servidores das instituições de Ensino.

#### MEMBROS DA EQUIPE

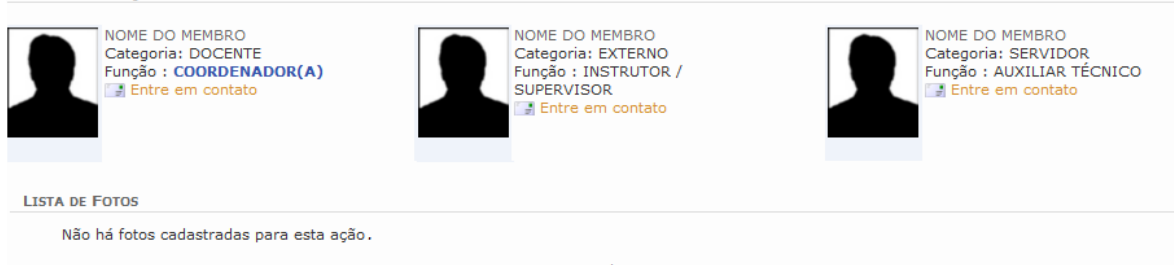

<< voltar

Para voltar para a tela anterior, clique em Voltar.

Caso deseje entrar em contato com algum membro da equipe da ação de extensão, clique no link 📑 Entre em contato. O sistema exibirá uma tela de envio de e-mail.

### Inscrever-se

O membro da comunidade poderá inscrever-se em um curso de extensão. Para isso,

CLIQUE AQUI PARA FAZER A SUA INSCRIÇÃO clique em

O sistema exibirá a seguinte tela de login:

| Universidade Federal Rural do Semi-Árido                                                                                                    | Mossoró, 05 de Maio de 2015       |
|----------------------------------------------------------------------------------------------------|-----------------------------------|
| SIGAA<br>Sistema Integrado de Gestão de Atividades Acadêmicas                                                                                                    | ENTRAR NO SISTEMA                 |
| Área de Login para Acesso à Inscrição em Cursos e Eventos de Extensão                                                                                                    |                                   |
| Caro visitante,<br>Para acessar a área de inscritos em cursos e eventos de extensão é necessário realizar o <i>login</i> no<br>A partir da área de gerenciamento será possível se inscrever nos curso e eventos abertos, bem co<br>acompanhar as suas inscrições já realizadas. | sistema.<br>mo                    |
| INFORME SEU E-MAIL E SENHA                                                                                                    |                                   |
| E-mail:                                                                                                    |                                   |
| Entrar<br>Esqueci minha senha! Ainda não possuo cadastro!                                                                                                    |                                   |
| << voltar ao menu principal                                                                                                    |                                   |
| SIGAA   Superintendência de Tecnologia da Informação e Comunicação - (84) 3317-8243   Copyright © 2006-2015 - UFERS.                                                                                                    | A - srv-sigaa01-prd.ufersa.edu.br |
| v3.13.27                                                                                                    |                                   |

Todo usuário (tendo ele acesso ao sigaa ou não) deverá realizar um novo cadastro nesse módulo para ter acesso aos eventos disponíveis na universidade.

| Ur                                                            | iversidade Federal Rural do Semi-Árido                                                                                                    |                                                                   | Mossoró, 05 de Maio de 2015     |
|---------------------------------------------------------------|----------------------------------------------------------------------------------------------------|-------------------------------------------------------------------|---------------------------------|
| Si Si                                                         | IGAA<br>stema Integrado de Gestão de Atividades Acadêmicas                                                                                                    | Acessível para<br>Deficientes visuais                             | ENTRAR NO SISTEMA               |
| CADASTRO NOS C                                                | ursos e Eventos de Extensão                                                                                                    |                                                                   |                                 |
|                                                               | Cadastre-se para poder se inscrever em algum dos cursos ou ever<br>Observação: Para que o cadastro seja efetivado é preciso confirm<br>enviado para o endereço informado. | ntos de extensão oferecidos.<br>ná-lo por meio de um e-mail que s | ierá                            |
|                                                               | Formulário de Cadastr                                                                                                    | 10                                                                |                                 |
| DADOS PESSOAIS                                                |                                                                                                    |                                                                   |                                 |
| Estrangeiro:                                                  | DPF: *<br>porte:<br>Ex.:(dd/mm/aaaa)                                                                                                    |                                                                   |                                 |
| ENDEREÇO<br>CEP: *<br>Rua/Av.: *<br>Bairro: *<br>Complemento: | (clique na lupa para buscar o endereço do CEP informado)                                                                                                    | Número: *                                                         |                                 |
| UF: * Rio                                                     | Grande do Norte 🔻                                                                                                    | Município: * NATAL                                                | ▼                               |
| Contato                                                       |                                                                                                    |                                                                   |                                 |
| Telefone Fixo:                                                | (xx) xxxx-xxxx                                                                                                    | Celular:                                                          | (xx) xxxx-xxxx                  |
| AUTENTICAÇÃO<br>Confirmação<br>Confirmação                    | E-mail: *<br>de E-mail: *<br>Senha: *<br>de Senha: *<br>de Senha: *<br>Cadastran<br>* Campos de preenchimento obrig<br><< Voltar                                          | gatório.                                                          |                                 |
| SIGAA   Superinte                                             | ndência de Tecnologia da Informação e Comunicação - (84) 3317-8243  <br>va 13.27                                                                                          | Copyright © 2006-2015 - UFERSA                                    | - srv-sigaa01-prd.ufersa.edu.br |

Para realizar o cadastro, o usuário deverá preencher os itens descritos a seguir:

- Dados Pessoais: O membro deverá informar se é Estrangeiro, caso seja deverá fornecer o número de seu Passaporte, caso contrário Informe seu CPF, Nome Completo, Data de Nascimento e Instituição.
- Endereço: Informe o CEP, Rua/Av, Número, Bairro, UF e Município.
- Contato: Forneça seu E-mail.
- Arquivo: Caso deseje anexar um arquivo na inscrição, informe a Descrição do Arquivo e anexe o Arquivo clicando em Selecionar Arquivo.

Dependendo da ação de extenção, haverão outros critérios para serem preenchidos.

Para confirmar a inscrição, clique em Cadastrar.

O sistema exibirá a seguinte mensagem de sucesso:

其 🖌 Inscrição submetida com sucesso! Você receberá um email contendo as informações de como proceder.

Apos a realização do cadastro, o usuário receberá um e-mail com uma solicitação de confirmação, ao confirmar o usuário terá acesso aos eventos da instituição.

| Universida                                                            | de Federal Rural do Semi-Árido Mos                                                                                                    | ssoró, 05 de Maio de 2015 |
|-----------------------------------------------------------------------|----------------------------------------------------------------------------------------------------|---------------------------|
| SIGA<br>Sistema Ir                                                    | A Acessível para Deficientes visuais                                                                                                    | ENTRAR NO SISTEMA         |
| Participante: danilo.ca                                               | amara@ufersa.edu.br                                                                                                    | SAIR                      |
| Alterar Cadastro<br>Cursos e Eventos Abertos<br>Meus Cursos e Eventos | Seja bem-vindo(a) <b>CARLOS DANILO CAMARA DE OLIVEIRA</b> ,<br>Por esta área interna, é possível se inscrever em cursos e eventos de extensão, consultar as açõe<br>inscritas, emitir certificados, entre outras operações. | rs já                     |
| SIGAA   Superintendência d                                            | Página Inicial<br>e Tecnologia da Informação e Comunicação - (84) 3317-8243   Copyright © 2006-2015 - UFERSA - srv-sig<br>v3 13 27                                                                                          | gaa01-prd.ufersa.edu.br   |

Para visualizar os eventos abertos, o usuário deverá clicar no ítem do menu lateral, destacado na imagem a seguir:

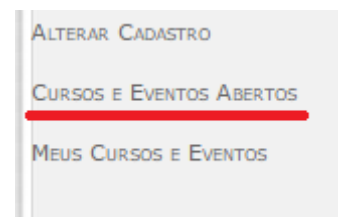

Com os eventos listados, o usuário poderá escolher em qual evento ele vai se inscrever:

| Titulo                                                                                                    | Tipo          | Inscrições<br>até | Total | Aprovadas | Pendentes | Restantes |    |   |  |  |
|----------------------------------------------------------------------------------------------------|---------------|-------------------|-------|-----------|-----------|-----------|----|---|--|--|
| CONVERSAS PRODUTIVAS 2015<br>Soordenação: MARCILIO LUIS VIANA CORREIA                                                                                | EVENTO        | 05/05/2015        | 350   | 44        | 6         | 300       | Q, | 0 |  |  |
| RECITAL DE MÚSICA COM PROFESSORES DA UFERSA CAMPUS<br>INGICOS<br>Condenação: MARCELIO LUIS VIANA CORREIA                                             | EVENTO        | 17/06/2015        | 750   | 0         | 4         | 746       | Q, | 0 |  |  |
| WORKSHOP SOBRE SEGURANÇA ALIMENTAR 2015                                                                                                    | EVENTO        | 17/07/2015        | 750   | 0         | 5         | 745       | Q, | 0 |  |  |
| Workshop Orientação Profissional e de Carreira com formandos da<br>Jniversidade Federal Rural do Semi-Árido.<br>Condenação: SOLANGE NEVES DOS SANTOS | EVENTO        | 31/07/2015        | 200   | 2         | 0         | 198       | Q, | 0 |  |  |
| P                                                                                                    | agina Inicial |                   |       |           |           |           |    |   |  |  |

Caso o evento possua atividades internas ao tema principal, como por exemplo, palestras separadas ou minicursos, o usuário deverá (além de se inscrever no evento geral) também

se inscrever na mini tarefa, clicando no ícone 😤, como mostra a figura a seguir.

| Inscrições Abertas ( 3 )                                                                                                    |                  |                   |         |                |                   |                 |  |  |  |  |  |
|----------------------------------------------------------------------------------------------------|------------------|-------------------|---------|----------------|-------------------|-----------------|--|--|--|--|--|
| Título                                                                                                    | Тіро             | Inscrições<br>até | Total   | V<br>Aprovadas | agas<br>Pendentes | Restantes       |  |  |  |  |  |
| Workshop Orientação Profissional e de Carreira com formandos da<br>Ufersa (Câmpus Pau dos Ferros)<br>Coordenação: SOLANGE NEVES DOS SANTOS | Outros           | 15/05/2015        | 40      | 0              | 0                 | 40 🔍 🎯          |  |  |  |  |  |
| Workshop Orientação Profissional e de Carreira com formandos da<br>Ufersa (Câmpus Angicos)<br>Coordenação: SOLANGE NEVES DOS SANTOS        | Outros           | 20/05/2015        | 40      | 0              | 0                 | 40 🔍 🎯          |  |  |  |  |  |
| Workshop Orientação Profissional e de Carreira para formandos da<br>Ufersa (Câmpus Caraúbas)<br>Coordenação: SOLANGE NEVES DOS SANTOS      | Outros           | 06/05/2015        | 40      | 0              | 0                 | 40 🔍 🎯          |  |  |  |  |  |
|                                                                                                    | Cancelar         |                   |         |                |                   |                 |  |  |  |  |  |
|                                                                                                    | Página Inicial   |                   |         |                |                   |                 |  |  |  |  |  |
| SIGAA   Superintendência de Tecnologia da Informação e Comunicação                                                                         | - (84) 3317-8243 | Copyright © 2006  | -2015 - | UFERSA - sr    | v-sigaa01-pi      | d.ufersa.edu.br |  |  |  |  |  |
|                                                                                                    | v3.13.27         |                   |         |                |                   |                 |  |  |  |  |  |

Bom Trabalho!